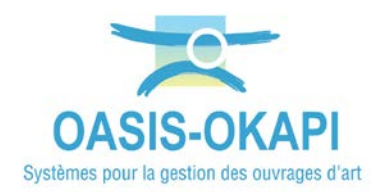

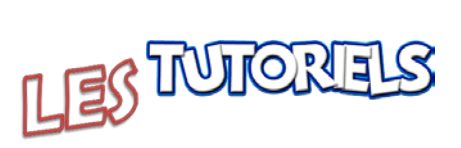

# Inspection des OPF avec OKAPI

| 1.  | PREALABLE A L'INSPECTION DES OPF AVEC LA TABLETTE OKAPI                  | 2    |
|-----|--------------------------------------------------------------------------|------|
| 1.1 | RECUPERATION DES VISITES A REALISER AVEC OKAPI                           | 2    |
| 1.2 | CHARGEMENT DE LA VISITE A REALISER                                       | 2    |
| 2.  | REALISER LES INSPECTIONS DES OPF                                         | 4    |
| 2.1 | INSPECTION D'UN « GRILLAGE PLAQUE »                                      | 4    |
| 2.2 | INSPECTION D'UN « ANCRAGE ACTIF »                                        | 9    |
| 2.3 | INSPECTION D'UN « FILET PLAQUE »                                         | . 10 |
| 2.4 | INSPECTION D'UN « ECRAN DE FILET (CL. 1/2) »                             | . 12 |
| 2.5 | INSPECTION D'UN « ECRAN DE FILET (CL. 3/4) »                             | . 18 |
| 2.6 | INSPECTION D'UN « GRILLAGE PENDU ANCRE EN TETE »                         | . 21 |
| 2.7 | INSPECTION D'UN « BETON PROJETE »                                        | . 23 |
| 2.8 | INSPECTION D'UN « GRILLAGE PENDU SUR POTEAUX »                           | . 26 |
| 3.  | PREALABLE A L'AFFICHAGE ET L'EXPLOITATION DES INSPECTIONS DANS OASIS-WEB | .27  |
| 3.1 | TELECHARGER LES INSPECTIONS REALISEES DANS OASIS                         | . 27 |
| 3.2 | Modifier le parametrage des types de visite a suivre                     | . 28 |
| 3.3 | Modifier le parametrage des notes                                        | . 30 |
| 4.  | SUIVI ET EXPLOITATION DES INSPECTIONS D'OUVRAGES                         | .31  |

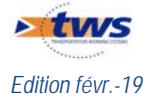

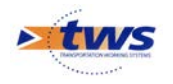

### 1.Préalable à l'inspection des OPF avec la tablette OKAPI

### 1.1 Récupération des visites à réaliser avec OKAPI

Se référer au besoin à la notice *§Récupérer des visites sur une tablette OKAPI* 

Le gestionnaire vous a remis par mail, clé USB ou tout autre moyen, un répertoire OKAPI constitué des visites à réaliser.

Celui-ci a été ensuite installé sur la tablette avant de réaliser les visites.

### 1.2 Chargement de la visite à réaliser

- ▶ Se référer au besoin à la notice §Réaliser une visite avec la tablette OKAPI
  - Sur le bureau de la Tablette, lancer OKAPI :

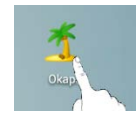

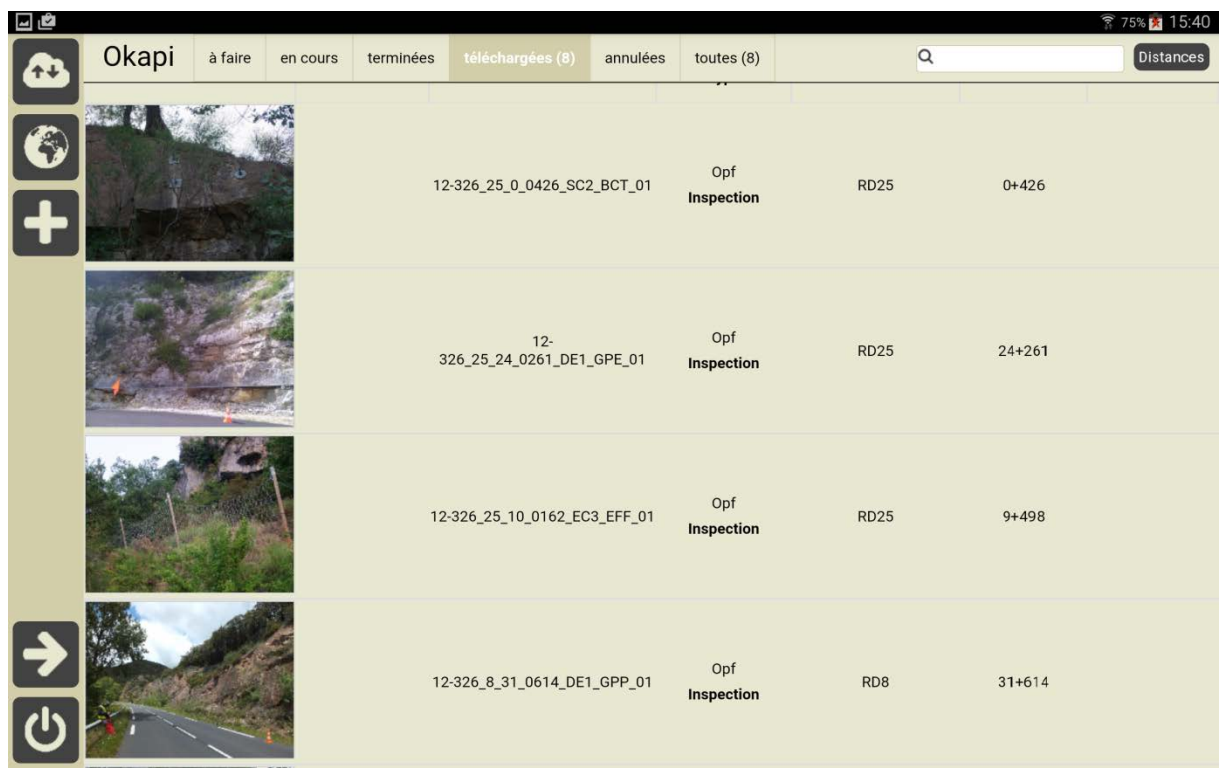

- Et afficher la liste des visites à faire :

Liste des visites à réaliser

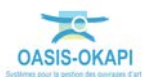

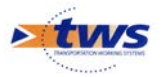

- Sélectionner l'ouvrage à visiter :

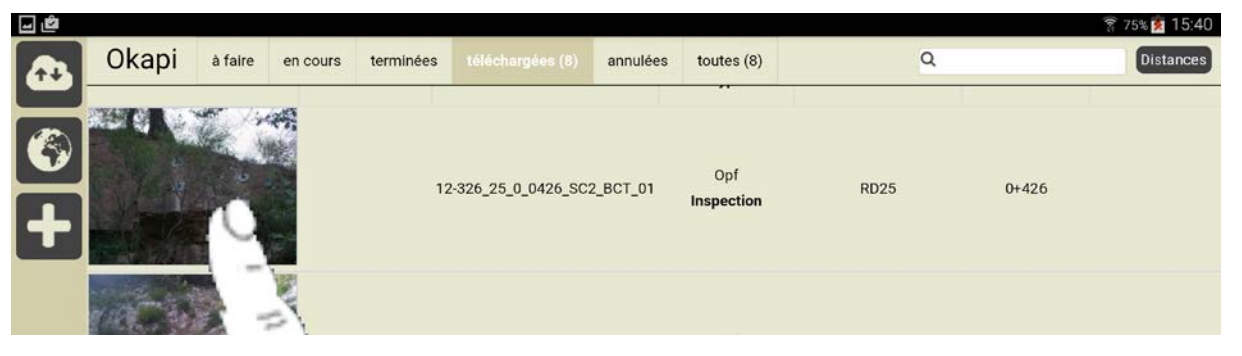

o Pour éditer la visite :

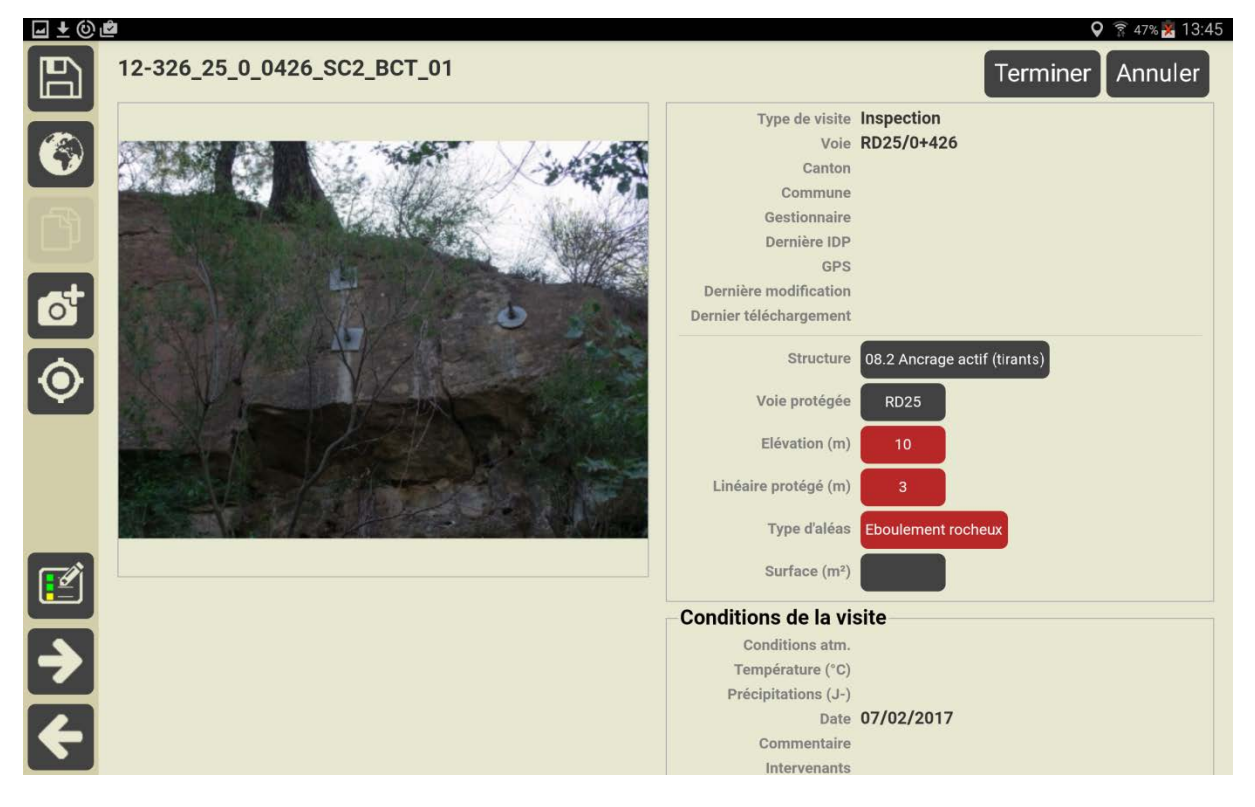

- Editer le PV de visite :

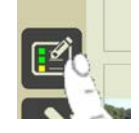

• Le dérouler ou utiliser la recherche directe pour relever, noter, décrire les désordres constatés et leur associer des photos.

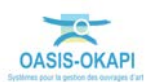

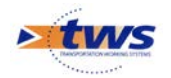

## 2. Réaliser les inspections des OPF

▶ Se référer au besoin à la notice *§Réaliser une visite avec la tablette OKAPI* 

## 2.1 Inspection d'un « grillage plaqué »

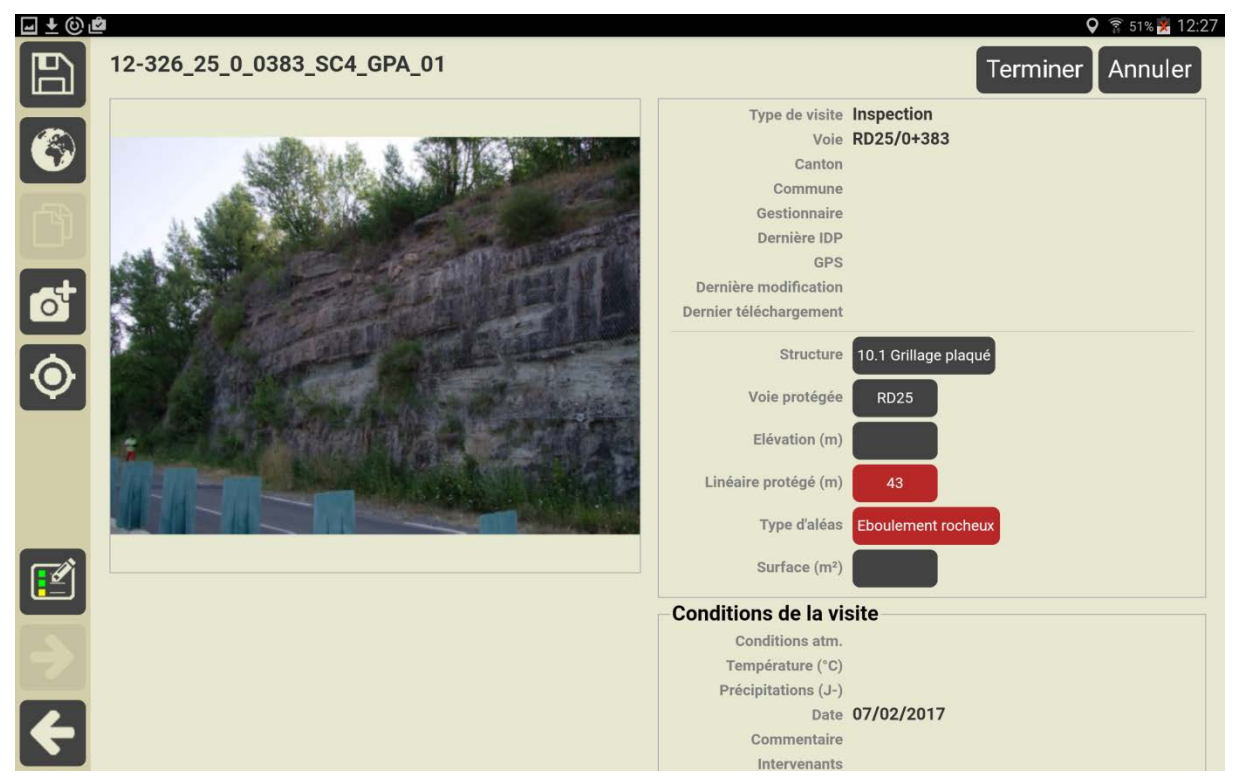

- Relever les caractéristiques de l'ouvrage :

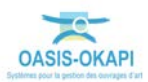

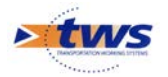

| 🖬 🛨 🕲 | Û |                                                                                   | 오 🗊 50% 📥 12:39             |
|-------|---|-----------------------------------------------------------------------------------|-----------------------------|
|       | Ē | Tous Avec notes / photos Q                                                        | 12-326_25_0_0383_SC4_GPA_01 |
|       | + | Abords 1                                                                          | •                           |
|       | - | Parties communes                                                                  | •                           |
|       |   | Végétation gênante ou menaçante<br>(Parties communes)                             | •                           |
|       |   | Humidité – trace d'eau     (Parties communes)                                     | •                           |
|       |   | Elagage de végétation<br>(Parties communes)     A programmer                      | •                           |
|       | - | Parties spécifiques 1                                                             | •                           |
|       | - | Grillage - Filet plaqué<br>(Parties spécifiques)                                  | •                           |
|       |   | Grillage - Filet     (Parties spécifiques > Grillage - Filet plaqué)              | •                           |
|       |   | Comblement     (Parties spécifiques > Grillage - Filet plaqué > Grillage - Filet) | •                           |
| 4     |   | Curage de blocs<br>(Parties spécifiques > Grillage - Filet plaqué)                | •                           |

- Relever les désordres et les interventions sur l'ouvrage :

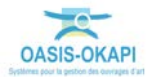

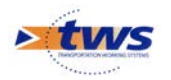

- Relever les caractéristiques du « grillage » :

| <b>⊒ ±</b> © | گ                      |                                     |                      |        |                         | <b>Q</b> 🗊 50% | % 🕱 12:33 |
|--------------|------------------------|-------------------------------------|----------------------|--------|-------------------------|----------------|-----------|
|              | Constituan<br>Grillage | its > Grillage et c<br>e nappe 1 (, | )                    | 12-32  | 26_25_0_0383_SC4_GPA_01 | <              | >         |
|              |                        |                                     | Commentaire          |        |                         |                |           |
|              | Note                   |                                     |                      |        |                         |                |           |
|              |                        |                                     |                      |        |                         |                |           |
| đ            | Sécurité               |                                     |                      |        |                         |                |           |
|              |                        |                                     |                      | Туре   | Simple nappe            |                |           |
|              |                        |                                     | Descri               | ption  |                         |                |           |
|              |                        | Dimension de                        | s mailles (mm X      | mm)    | 80x100                  |                |           |
|              | Dim                    | ension des mai                      | lles Autre (mm X     | mm)    |                         |                |           |
|              |                        |                                     | Diamètre du fil (    | (mm)   | 3                       |                |           |
|              |                        |                                     | Diamètre du fil (    | (mm)   |                         |                |           |
|              |                        | Diamètre du fi                      | ligature idem gr     | illage | NON                     |                |           |
|              |                        | Diamètre du                         | fil ligature Autre ( | (mm)   |                         |                |           |
|              |                        | Liga                                | iture partie supér   | rieure |                         |                |           |
|              |                        | Liga                                | ature section cou    | rante  | Agrafes                 |                |           |
|              |                        | Lig                                 | ature partie infér   | ieure  |                         |                |           |
|              |                        | Recouvrer                           | nent partie supér    | rieure | OUI                     |                |           |
|              |                        | Recouvre                            | ment partie infér    | rieure | OUI                     |                |           |
|              |                        | pr                                  | otection anticorro   | osion  | Galvanisation à chaud   |                |           |
|              | На                     | uteur de recouv                     | rement entre laie    | s (m)  |                         |                |           |
|              |                        |                                     |                      |        |                         |                |           |
| 4            |                        |                                     |                      |        |                         |                |           |
|              |                        |                                     |                      |        |                         |                |           |

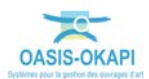

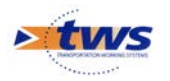

- Relever les « ancrages de tête » :

| <b>-</b> ± © | -<br>اگ                                       |                         |                         | 오 🛜 50% 🔀 12:36 |
|--------------|-----------------------------------------------|-------------------------|-------------------------|-----------------|
|              | Constituants > Ancrages<br>Ancrages tête (, ) | 12-33                   | 26_25_0_0383_SC4_GPA_01 | < >             |
|              | Note                                          | Commentaire             |                         |                 |
| đ            | Sécurité                                      |                         |                         |                 |
|              |                                               | Nombre                  | 13                      |                 |
|              |                                               | Type de barre           | Barre d'acier           |                 |
|              |                                               | Section (mm)            | 25                      |                 |
|              |                                               | Profondeur (m)          |                         |                 |
|              |                                               | Diamètre forage (mm)    |                         |                 |
|              |                                               | Coulis                  |                         |                 |
|              |                                               | Appuis paroi            |                         |                 |
|              |                                               | Scellement              | Coulis de ciment        |                 |
|              | P                                             | rotection anticorrosion | Peinture anticorrosion  |                 |
|              |                                               | Туре                    |                         |                 |
|              |                                               |                         |                         |                 |
|              |                                               |                         |                         |                 |
|              |                                               |                         |                         |                 |
|              |                                               |                         |                         |                 |
|              |                                               |                         |                         |                 |
|              |                                               |                         |                         |                 |
| 4            |                                               |                         |                         |                 |
|              |                                               |                         |                         |                 |

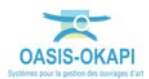

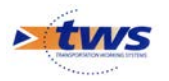

- Relever les « câbles de rive supérieure » :

| <b>⊒ ±</b> © | <u>گ</u>                                                |                           | 🛛 🧊 50% 🕏 | 12:34 |
|--------------|---------------------------------------------------------|---------------------------|-----------|-------|
|              | Constituants > Cables<br>Câbles de rive supérieure (, ) | ·326_25_0_0383_SC4_GPA_01 | <         | >     |
|              | Note                                                    |                           |           |       |
| đ            | Sécurité                                                |                           |           |       |
| _            | Тур                                                     | e                         |           |       |
|              | Nombr                                                   | e 6                       |           |       |
|              | Section (mm                                             | ) 12                      |           |       |
|              | Autre accastillag                                       | •                         |           |       |
|              | Protection anticorrosio                                 | n                         |           |       |
|              |                                                         |                           |           |       |

- Relever les « serres-câbles » :

| ⊒ ± ©       | <u>گ</u>                                                   |                                                    |               | <b>Q</b> 🗊 50% | 🕺 12:35 |
|-------------|------------------------------------------------------------|----------------------------------------------------|---------------|----------------|---------|
| E           | Constituants > Cables > Serre (<br>Serres-câbles (, ) / Ca | 12-326_25_0_03<br>Cables<br>ables de rive supérieu | 83_SC4_GPA_01 | <              | >       |
| 6<br>6<br>6 | Note                                                       | mentaire                                           |               |                |         |
|             |                                                            | Туре                                               |               |                |         |
|             |                                                            | Nombre                                             | 6             |                |         |
|             |                                                            |                                                    |               |                |         |

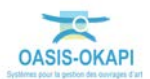

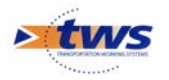

## 2.2 Inspection d'un « ancrage actif »

- Relever les caractéristiques de l'ouvrage :

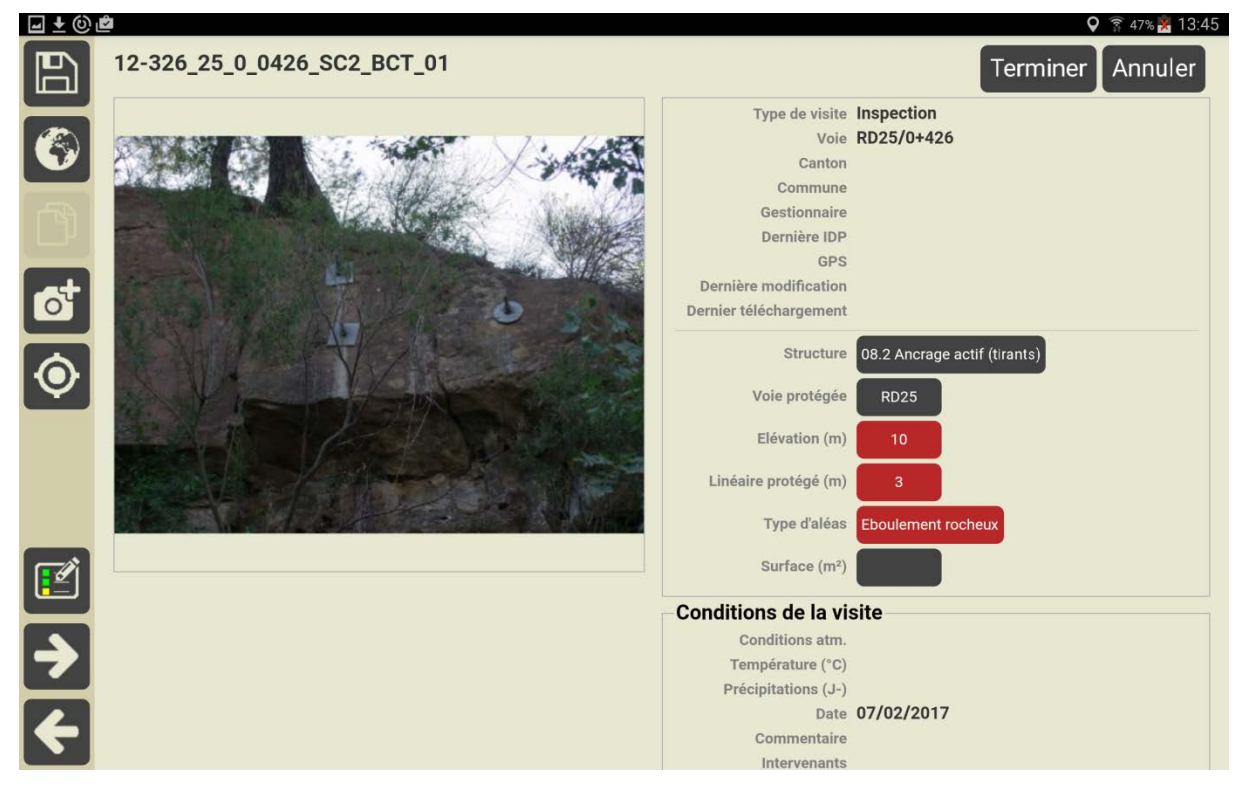

Relever les désordres et les interventions sur l'ouvrage :

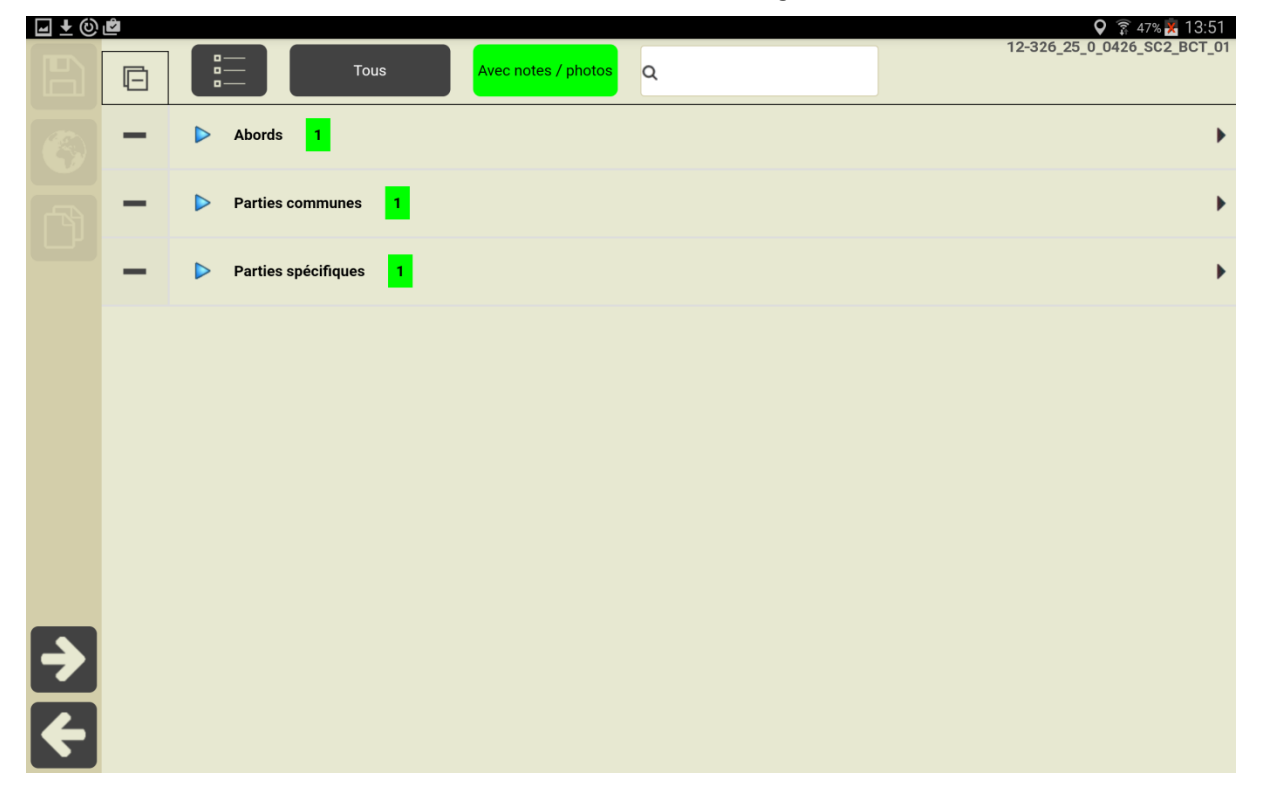

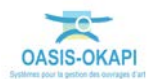

\_

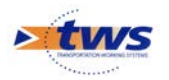

- Relever les « ancrages » :

| <b>⊒ ±</b> © | €                                     |                    |               | 🛇 🛜 47% 🔀 13:49      |
|--------------|---------------------------------------|--------------------|---------------|----------------------|
|              | Constituants > Ancrages Ancrages (, ) | 12-326_25_0_04     | 26_SC2_BCT_01 | < >                  |
|              | Note                                  | Commentaire Nombre |               | 3                    |
|              |                                       | Type de b          | arre          | Barre d'acier        |
| at           | Sécurité                              | Section (r         | nm)           | 25                   |
|              |                                       | Profonde           | ur (m)        |                      |
|              |                                       | Diamètre           | forage (mm)   |                      |
|              |                                       | Coulis             |               |                      |
|              |                                       | Appuis pa          | iroi          |                      |
|              |                                       | Scelleme           | nt            | Coulis de ciment     |
|              |                                       | Pro                | tection Pe    | inture anticorrosion |
|              |                                       | antic              | orrosion      |                      |
|              |                                       | Туре               |               | Rocher               |
| ¥            |                                       |                    |               |                      |

## 2.3 Inspection d'un « filet plaqué »

|           | 12-326_25_0_0488_SC4_FPA_01 |                        | TerminerAnnuler       |
|-----------|-----------------------------|------------------------|-----------------------|
|           |                             | Type de visite         | Inspection            |
|           |                             | Voie                   | RD25/0+488            |
|           |                             | Canton                 |                       |
| _         |                             | Commune                |                       |
|           |                             | Gestionnaire           |                       |
|           |                             | Dernière IDP           |                       |
|           | The second second           | GPS                    |                       |
| <b>at</b> |                             | Dernière modification  | 07/02/2017 à 12:46:45 |
| 0         |                             | Dernier téléchargement |                       |
|           |                             | Structure              | 10.2 Filet plaqué     |
| Ŷ         |                             | Voie protégée          | RD25                  |
|           |                             | Elévation (m)          |                       |
|           |                             | Linéaire protégé (m)   | 12                    |
|           |                             | Type d'aléas           | Eboulement rocheux    |
|           |                             | Surface (m²)           |                       |
|           |                             | Conditions de la vi    | site                  |
|           |                             | Conditions atm.        |                       |
|           |                             | Température (°C)       |                       |
|           |                             | Précipitations (J-)    |                       |
|           |                             | Date                   | 07/02/2017            |
|           |                             | Commentaire            |                       |
|           |                             | Intervenants           |                       |

- Relever les caractéristiques de l'ouvrage :

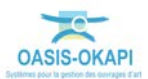

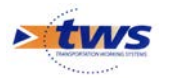

\_

| 🖬 🛨 🔘 i | 2 |                                                                                                    | 오 竂 50% 🗏 12:50             |
|---------|---|----------------------------------------------------------------------------------------------------|-----------------------------|
|         | Ē | Tous Avec notes / photos Q                                                                                                    | 12-326_25_0_0488_SC4_FPA_01 |
|         | - | Parties communes 1                                                                                                    | •                           |
|         |   | Eléments manquants<br>(Parties communes)                                                                                                    | •                           |
|         | - | Parties spécifiques 1                                                                                                    | •                           |
|         | - | Grillage - Filet plaqué<br>(Parties spécifiques)                                                                                             | •                           |
|         | - | Grillage - Filet     (Parties spécifiques > Grillage - Filet plaqué)                                                                         | +                           |
|         |   | Comblement     (Parties spécifiques > Grillage - Filet plaqué > Grillage - Filet)                                                            | •                           |
|         | - | Ancrages de fixation     (Parties spécifiques > Grillage - Filet plaqué)                                                                     | •                           |
|         |   | Corrosion des ancrages, plaques, écrous, boulons (partie aérienne)<br>(Parties spécifiques > Grillage - Filet plaqué > Ancrages de fixation) | •                           |
| ≯       |   | Traitement anti-corrosion     (Parties spécifiques > Grillage - Filet plaqué)     A programmer                                               | •                           |
| ÷       |   | Remise en état totale<br>(Parties spécifiques > Grillage - Filet plaqué)       A programmer                                                  | •                           |

Relever les désordres et les interventions sur l'ouvrage :

- Relever les « ancrages de tête » :

| <b>⊒ ±</b> © | <b>₽</b>                                      |                    | 오 🛜 50% 🕺 12:47             |
|--------------|-----------------------------------------------|--------------------|-----------------------------|
|              | Constituants > Ancrages<br>Ancrages tête (, ) | 12-326_25_0_0488_  | sc4_FPA_01                  |
|              | Note                                          | Commentaire Nombre |                             |
|              |                                               | Type de barro      | Barre d'acier               |
| đ            | Sécurité                                      | Section (mm        | , <u> </u>                  |
|              | _                                             | Profondeur (       | n)                          |
|              |                                               | Diamètre for       | age (mm)                    |
|              |                                               | Coulis             |                             |
|              |                                               | Appuis paroi       |                             |
|              |                                               | Scelement          | tion Peinture anticorrosion |
|              |                                               | anticorre          | sion                        |
| $\mathbf{P}$ |                                               | Туре               |                             |
| ÷            |                                               |                    |                             |

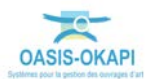

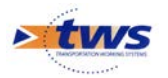

| <b>- ±</b> ⓒ | <u>گ</u>                                     |              |                      | 🛇 🛜 50% 🏂 12:46       |
|--------------|----------------------------------------------|--------------|----------------------|-----------------------|
|              | Constituants > Cables<br>Câbles de rive supe | árieure (, ) | 26_25_0_0488_SC4_FPA |                       |
|              | Note                                         | Commentaire  | Туре                 |                       |
|              |                                              |              | Nombre               |                       |
| 6t           | Sécurité                                     |              | Section (mm)         |                       |
|              |                                              |              | Autre accastillage   | Cosses coeur          |
|              |                                              |              | Protection           | Galvanisation à chaud |
|              |                                              |              | anticorrosion        |                       |
|              |                                              |              |                      |                       |
|              |                                              |              |                      |                       |
|              |                                              |              |                      |                       |
|              |                                              |              |                      |                       |
|              |                                              |              |                      |                       |
| ÷            |                                              |              |                      |                       |

## 2.4 Inspection d'un « écran de filet (Cl. 1/2) »

| ⊒ ± © ⊔ | <u>\$</u>                                                                                                    |                        | 🛇 🛜 46% 🌺 14:14                               |
|---------|----------------------------------------------------------------------------------------------------|------------------------|-----------------------------------------------|
|         | 12-326_25_9_0498_EC2_EFN_01                                                                                     |                        | Terminer Annuler                              |
|         |                                                                                                    | Type de visite         | Inspection                                    |
|         |                                                                                                    | Voie                   | RD25/9+498                                    |
|         |                                                                                                    | Canton                 |                                               |
|         |                                                                                                    | Commune                |                                               |
|         |                                                                                                    | Gestionnaire           |                                               |
|         |                                                                                                    | Dernière IDP           |                                               |
|         |                                                                                                    | GPS                    |                                               |
| est     |                                                                                                    | Dernière modification  | 07/02/2017 à 14:06:57                         |
| 0       |                                                                                                    | Dernier téléchargement |                                               |
|         |                                                                                                    | Structure              | 03.2 Ecran de filet (cl. 1 à 2 + hors classe) |
| Y       |                                                                                                    | Voie protégée          | RD25                                          |
|         |                                                                                                    | Elévation (m)          |                                               |
|         | and the second                                                                                                  | Linéaire protégé (m)   | 46                                            |
|         | the second second second second second second second second second second second second second second second se | Type d'aléas           | Eboulement rocheux                            |
|         |                                                                                                    | Surface (m²)           |                                               |
|         |                                                                                                    | Conditions de la vi    | site                                          |
|         |                                                                                                    | Conditions atm.        |                                               |
| 7       |                                                                                                    | Température (°C)       |                                               |
|         |                                                                                                    | Précipitations (J-)    |                                               |
|         |                                                                                                    | Date                   | 07/02/2017                                    |
|         |                                                                                                    | Commentaire            |                                               |
|         |                                                                                                    | Intervenants           |                                               |

- Relever les caractéristiques de l'ouvrage :

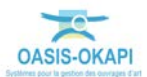

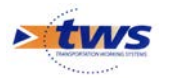

- Relever les désordres et les interventions sur l'ouvrage :

| <b>⊡ ±</b> © | Ċ |                                                                       |                                 | ♥ 〒 46% ₩ 14:13<br>12-326 25 9 0498 EC2 FFN 01 |
|--------------|---|-----------------------------------------------------------------------|---------------------------------|------------------------------------------------|
|              | Ē | Tous Avec notes                                                       | / photos Q                      |                                                |
| 6            | - | Abords 1                                                              |                                 | •                                              |
| P1           | - | Parties communes 1                                                    |                                 | •                                              |
|              | - | Parties spécifiques 1                                                 |                                 | •                                              |
|              | - | <b>Ecran de filet peu déformable</b><br>(Parties spécifiques)         |                                 | •                                              |
|              |   | Zone de réception     (Parties spécifiques > Ecran de filet peu défor | mable)                          | •                                              |
|              |   | Comblement     (Parties spécifiques > Ecran de filet peu              | déformable > Zone de réception) | •                                              |
|              |   |                                                                       |                                 |                                                |
|              |   |                                                                       |                                 |                                                |
|              |   |                                                                       |                                 |                                                |
| 4            |   |                                                                       |                                 |                                                |

- Relever les « câbles de rive supérieur » :

| <u> </u>    | <u>گ</u>                                   |                         |                         | <b>Q</b> 🛜 46% | 14:07 |
|-------------|--------------------------------------------|-------------------------|-------------------------|----------------|-------|
|             | Constituants > Cables<br>Câbles de rive su | 12-3<br>périeur (, )    | 26_25_9_0498_EC2_EFN_01 | <              | >     |
| ර<br>ල<br>ර | Note                                       | Commentaire             |                         |                |       |
| _           |                                            | Туре                    | Textile                 |                |       |
|             |                                            | Nombre                  |                         |                |       |
|             |                                            | Section (mm)            |                         |                |       |
|             |                                            | Autre accastillage      |                         |                |       |
|             | Ρ                                          | rotection anticorrosion | Galvanisation à chaud   |                |       |
|             |                                            |                         |                         |                |       |

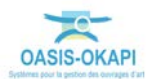

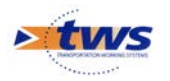

- Relever les caractéristiques du « filet » :

| <b>⊒ ±</b> © | <u>گ</u>                                          |                         |                          | <b>Q</b> 🗊 46% | 🗴 14:06 |
|--------------|---------------------------------------------------|-------------------------|--------------------------|----------------|---------|
|              | Constituants > Grillage et d<br><b>Filet (, )</b> | 12-3:<br>ou Filet       | 26_25_9_0498_EC2_EFN_01  | <              | >       |
|              |                                                   |                         |                          |                |         |
|              | Note                                              | Commentaire             |                          |                |         |
| đ            | Sécurité                                          |                         |                          |                |         |
|              | s                                                 | Surface de l'écran (m2) |                          |                |         |
|              | Surface de                                        | e l'emprise au sol (m2) |                          |                |         |
|              |                                                   | Longueur (m)            |                          |                |         |
|              |                                                   | Type de filet           | Tressé à anneaux ou ASM: |                |         |
|              |                                                   |                         | 4 contacts               |                |         |
|              |                                                   | Ame                     | Métallique               |                |         |
|              | Pr                                                | rotection anticorrosion | Galvanisation à chaud    |                |         |
|              | C                                                 | Diamètre anneau (mm)    |                          |                |         |
|              | Diamètre du                                       | ı câble à anneau (mm)   |                          |                |         |
|              | Maille du filet cro                               | isé ou assemblé (mm)    |                          |                |         |
|              | Maille du filet croisé ou                         | assemblé Autre (mm)     |                          |                |         |
|              | Diamètre du câble                                 | croisé ou tricoté (mm)  |                          |                |         |
|              |                                                   | Classe de l'écran       |                          |                |         |
|              |                                                   | Constructeur            |                          |                |         |
|              |                                                   |                         |                          |                |         |
|              |                                                   |                         |                          |                |         |
|              |                                                   |                         |                          |                |         |
| 4            |                                                   |                         |                          |                |         |

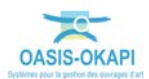

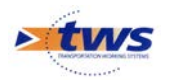

- Relever les « poteaux » :

| <b>⊒ ±</b> © | <u>گ</u>                               |                         |                         | ♀    ♀    ♀    ♀    ♦ 46%    ▶ 14:08 |
|--------------|----------------------------------------|-------------------------|-------------------------|--------------------------------------|
|              | Constituants > Poteaux<br>Poteaux (, ) | 12-3                    | 26_25_9_0498_EC2_EFN_01 | < >                                  |
|              | Note                                   | Commentaire             |                         |                                      |
|              | Sécurité                               |                         |                         |                                      |
| 0            |                                        |                         |                         |                                      |
|              |                                        | Nombre                  |                         |                                      |
|              |                                        | Туре                    | Métallique: Tube        |                                      |
|              |                                        | Type autre              |                         |                                      |
|              |                                        | Hauteur (m)             |                         |                                      |
|              |                                        | Diamètre (mm)           |                         |                                      |
|              |                                        | Largeur (m)             |                         |                                      |
|              |                                        | Epaisseur (m)           |                         |                                      |
|              | Ent                                    | raxe entre poteaux (m)  |                         |                                      |
|              |                                        | Position/filet          | Aval                    |                                      |
|              | P                                      | rotection anticorrosion | Peinture anticorrosion  |                                      |
|              | Traite                                 | ment chimique du bois   |                         |                                      |
|              |                                        | Pied Poteau (type)      |                         |                                      |
|              |                                        | Ancrage (type)          |                         |                                      |
|              |                                        |                         |                         |                                      |
|              |                                        |                         |                         |                                      |
|              |                                        |                         |                         |                                      |
|              |                                        |                         |                         |                                      |
| ←            |                                        |                         |                         |                                      |

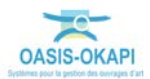

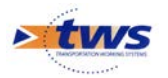

| _ | Relever l' « a          | ancrage des poteaux » : |                                |                                  |
|---|-------------------------|-------------------------|--------------------------------|----------------------------------|
|   | Constituants > Ancrages | 12-3<br>aux (, )        | 26_25_9_0498_EC2_EFN_(         | ♀ 常 46% ≥ 14:10       □1       < |
|   | Note                    | Commentaire             | Nombre<br>Type de barre        | Barre d'acier                    |
| đ | Sécurité                |                         | Section (mm)<br>Profondeur (m) |                                  |
|   |                         |                         | Diamètre forage (mm)           |                                  |
|   |                         |                         | Coulis                         |                                  |
|   |                         |                         | Appuis paroi                   |                                  |
|   |                         |                         | Scellement                     | Coulis de ciment                 |
|   |                         |                         | Protection                     | Peinture anticorrosion           |
| € |                         |                         | Type                           |                                  |
| ÷ |                         |                         |                                |                                  |

Relever les « serres-câbles » : \_

| <b>⊒ ±</b> © |                                                                                 |                                              | 🛇 🔋 46% 🔀 14:09 |
|--------------|---------------------------------------------------------------------------------|----------------------------------------------|-----------------|
|              | Constituants > Cables > Serre Cables<br>Serres-câbles (, ) / Haubans latéraux(p | 12-326_25_9_0498_EC2_EFN_01 oteaux latéraux) | < >             |
|              | Commentaire                                                                     | Туре                                         | DIN 1142        |
|              |                                                                                 | Nombre                                       |                 |
| đ            | Sécurité                                                                        |                                              |                 |
|              |                                                                                 |                                              |                 |
|              |                                                                                 |                                              |                 |
|              |                                                                                 |                                              |                 |
|              |                                                                                 |                                              |                 |
|              |                                                                                 |                                              |                 |
|              |                                                                                 |                                              |                 |
|              |                                                                                 |                                              |                 |
|              |                                                                                 |                                              |                 |

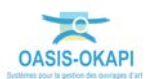

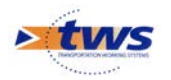

| er ies ca    | aracteristiques du « doublage (                               | grillage » :            |             |
|--------------|---------------------------------------------------------------|-------------------------|-------------|
| <b>⊒ ±</b> © | 12-3                                                          | 26 25 9 0498 EC2 EFN 01 | 🛇 🛜 46% 🔀 🤇 |
|              | Constituants > Grillage et ou Filet<br>Doublage grillage (, ) |                         | <           |
|              | Commentaire                                                   |                         |             |
|              |                                                               |                         |             |
| ್            | Sécurité                                                      |                         |             |
|              | Туре                                                          | Simple nappe            |             |
|              | Description                                                   |                         |             |
|              | Dimension des mailles (mm X mm)                               |                         |             |
|              | Dimension des mailles Autre (mm X mm)                         |                         |             |
|              | Diamètre du fil (mm)                                          |                         |             |
|              | Diamètre du fil (mm)                                          |                         |             |
|              | Diamètre du fil ligature idem grillage                        | NON                     |             |
|              | Diamètre du fil ligature Autre (mm)                           |                         |             |
|              | Ligature partie supérieure                                    | Fils                    |             |
|              | Ligature section courante                                     | Fils                    |             |
|              | Ligature partie inférieure                                    | Fils                    |             |
|              | Recouvrement partie supérieure                                | NON                     |             |
|              | Recouvrement partie inférieure                                | NON                     |             |
|              | protection anticorrosion                                      | Galvanisation à chaud   |             |
|              | Hauteur de recouvrement entre laies (m)                       |                         |             |
|              |                                                               |                         |             |
|              |                                                               |                         |             |
|              |                                                               |                         |             |

\_ Re

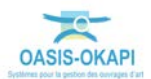

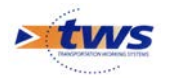

## 2.5 Inspection d'un « écran de filet (Cl. 3/4) »

- Relever les caractéristiques de l'ouvrage :

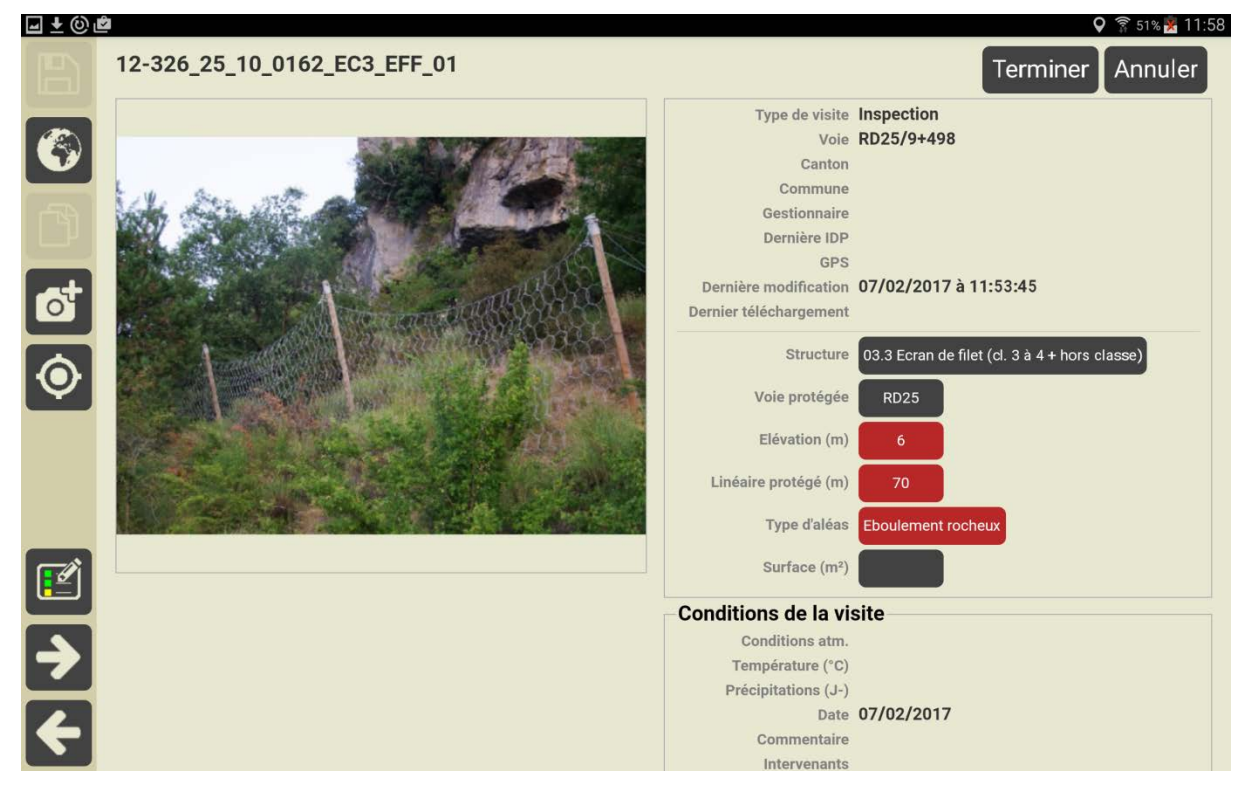

Relever les désordres sur l'ouvrage :

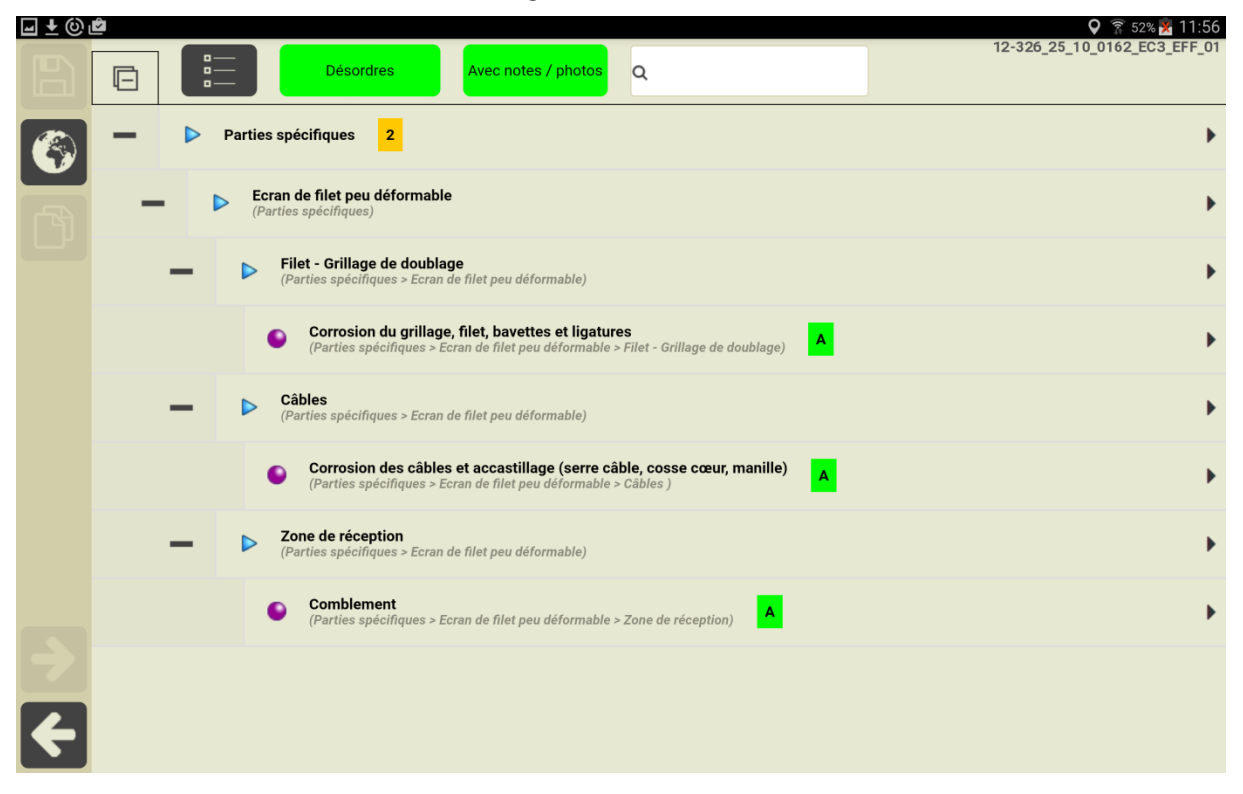

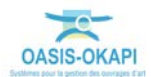

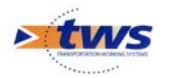

- Relever les interventions sur l'ouvrage :

| <b>⊒ ±</b> © ∎ | ~ |             |                                                        |                                         |              | 오 🛜 52% 💆 11:56              |
|----------------|---|-------------|--------------------------------------------------------|-----------------------------------------|--------------|------------------------------|
|                | Ē |             | Interventions                                          | Avec notes / photos                     | Q            | 12-326_25_10_0162_EC3_EFF_01 |
|                | - | Parties     | s spécifiques 2                                        |                                         |              | •                            |
|                | - | ► Ec<br>(Pa | ran de filet peu déformat<br>arties spécifiques)       | le                                      |              | •                            |
|                |   |             | <b>Curage des blocs</b><br>(Parties spécifiques > Ecra | n de filet peu déformable)              | A programmer | •                            |
|                |   |             | Traitement anti-corrosi<br>(Parties spécifiques > Ecra | <b>on</b><br>n de filet peu déformable) | A programmer | •                            |
|                |   |             |                                                        |                                         |              |                              |
|                |   |             |                                                        |                                         |              |                              |
|                |   |             |                                                        |                                         |              |                              |
|                |   |             |                                                        |                                         |              |                              |
| $\overline{}$  |   |             |                                                        |                                         |              |                              |
| ÷              |   |             |                                                        |                                         |              |                              |

- Relever les caractéristiques du « filet » :

| 🖬 🛨 🕲 i | 2                                                 |                                     | 오 🛜 51% 🔀 12:01        |
|---------|---------------------------------------------------|-------------------------------------|------------------------|
|         | Constituants > Grillage et ou Filet<br>Filet (, ) | -326_25_10_0162_EC3_EFF             |                        |
|         | Note Commentaire                                  | Surface de l'écran<br>(m2)          |                        |
| ್       | Sécurité                                          | Surface de l'emprise<br>au sol (m2) |                        |
| _       |                                                   | Longueur (m)                        |                        |
|         |                                                   | Type de filet                       | Tressé à anneaux ou    |
|         |                                                   |                                     | ASM: 6 contacts        |
|         |                                                   | Ame                                 | Métallique             |
|         |                                                   | Protection                          | Peinture anticorrosion |
|         |                                                   | anticorrosion                       |                        |
|         |                                                   | Diamètre anneau                     |                        |
|         |                                                   | (mm)                                |                        |
|         |                                                   | Diamètre du câble à                 |                        |
|         |                                                   | anneau (mm)                         |                        |

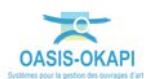

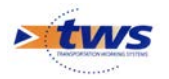

\_

| Relever | les « | câbles | de rive | e supérieure | » | : |
|---------|-------|--------|---------|--------------|---|---|
|---------|-------|--------|---------|--------------|---|---|

| 🖬 🛨 🔘 I | <u>\$</u>                                                    |                               | 오 🛜 51% 🔀 12:03 |
|---------|--------------------------------------------------------------|-------------------------------|-----------------|
|         | Constituants > Cables 12-32<br>Câbles de rive supérieur (, ) | 26_25_10_0162_EC3_EFF_01      | < >             |
|         | Note Commentaire                                             | Type<br>Nombre                | Métallique      |
| ್       | Sécurité                                                     | Section (mm)                  |                 |
|         |                                                              | Autre accastillage Protection |                 |
|         |                                                              | anticorrosion                 |                 |
|         |                                                              |                               |                 |
|         |                                                              |                               |                 |
|         |                                                              |                               |                 |
| ÷       |                                                              |                               |                 |

- Relever les « serre-câbles » :

| ⊒ ± © | <u>گ</u>                                                                              |                | 오 🛜 51% 🔀 12:04 |
|-------|---------------------------------------------------------------------------------------|----------------|-----------------|
|       | Constituants > Cables > Serre Cables<br>Serres-câbles (, ) / Câbles de rive supérieur | 2_EC3_EFF_01   | < >             |
|       | Note Commentaire                                                                      | Type<br>Nombre | DIN 741         |
| đ     | Sécurité                                                                              |                |                 |
|       |                                                                                       |                |                 |
|       |                                                                                       |                |                 |
|       |                                                                                       |                |                 |
| >     |                                                                                       |                |                 |
| 4     |                                                                                       |                |                 |

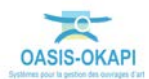

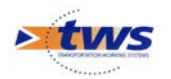

# 2.6 Inspection d'un « grillage pendu ancré en tête »

- Relever les caractéristiques de l'ouvrage :

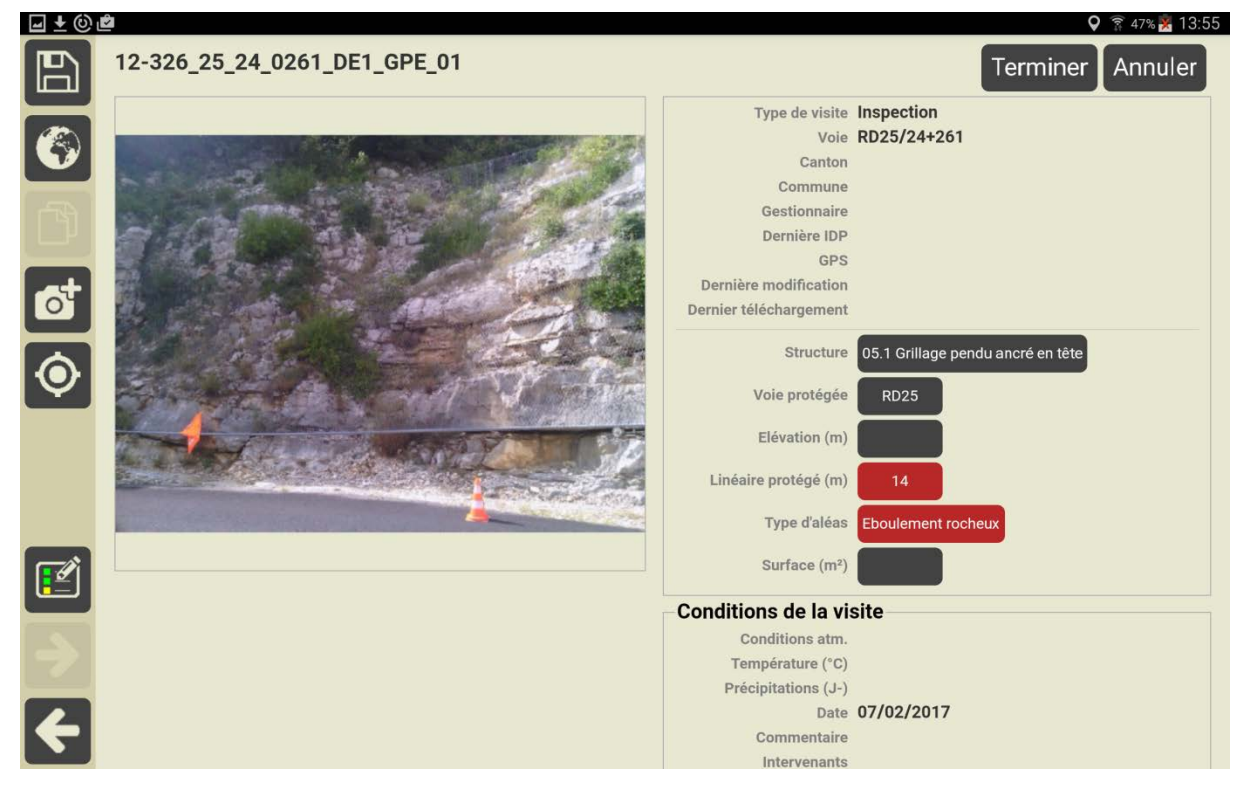

Relever les désordres et les interventions sur l'ouvrage :

| 🖬 🛨 🕲 | <b>ث</b> |                                                              | 🛇 🛜 47% 🔀 13:57              |
|-------|----------|--------------------------------------------------------------|------------------------------|
|       | Ē        | Tous Avec notes / photos                                     | 12-326_25_24_0261_DE1_GPE_01 |
|       | -        | Abords 1                                                     | •                            |
|       | -        | Parties communes 2                                           | •                            |
|       |          | Végétation gênante ou menaçante (Parties communes)           | •                            |
|       |          | Elagage de végétation<br>(Parties communes)     A programmer | •                            |
|       | -        | Parties spécifiques 3                                        | •                            |
|       |          |                                                              |                              |
|       |          |                                                              |                              |
|       |          |                                                              |                              |
| ≥     |          |                                                              |                              |
| ÷     |          |                                                              |                              |

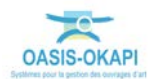

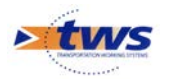

- Relever les caractéristiques du « grillage » :

| 🖬 🛨 🕲 | <u>گ</u>                                      |                               |                         | <b>Q</b> 🛜 46% | 14:00 |
|-------|-----------------------------------------------|-------------------------------|-------------------------|----------------|-------|
|       | Constituants > Grillage e<br>Grillage nappe 1 | 12-320<br>et ou Filet<br>(, ) | 5_25_24_0261_DE1_GPE_01 | <              | >     |
|       |                                               |                               |                         |                |       |
|       | Note                                          | Commentaire                   |                         |                |       |
| ್     | Sécurité                                      |                               |                         |                |       |
|       |                                               | Туре                          | Simple nappe            |                |       |
|       |                                               | Description                   |                         |                |       |
|       | Dimension                                     | des mailles (mm X mm)         |                         |                |       |
|       | Dimension des n                               | nailles Autre (mm X mm)       |                         |                |       |
|       |                                               | Diamètre du fil (mm)          |                         |                |       |
|       |                                               | Diamètre du fil (mm)          |                         |                |       |
|       | Diamètre du                                   | ı fil ligature idem grillage  | NON                     |                |       |
|       | Diamètre d                                    | du fil ligature Autre (mm)    | ,                       |                |       |
|       | L                                             | igature partie supérieure     | Agrafes                 |                |       |
|       | L                                             | igature section courante      | Agrafes                 |                |       |
|       |                                               | Ligature partie inférieure    | Agrafes                 |                |       |
|       | Recouv                                        | rement partie supérieure      | OUI                     |                |       |
|       | Recou                                         | vrement partie inférieure     | OUI                     |                |       |
|       |                                               | protection anticorrosion      | Peinture anticorrosion  |                |       |
|       | Hauteur de reco                               | uvrement entre laies (m)      |                         |                |       |
|       |                                               |                               |                         |                |       |
|       |                                               |                               |                         |                |       |
|       |                                               |                               |                         |                |       |

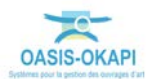

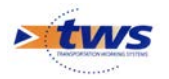

## 2.7 Inspection d'un « béton projeté »

- Relever les caractéristiques de l'ouvrage :

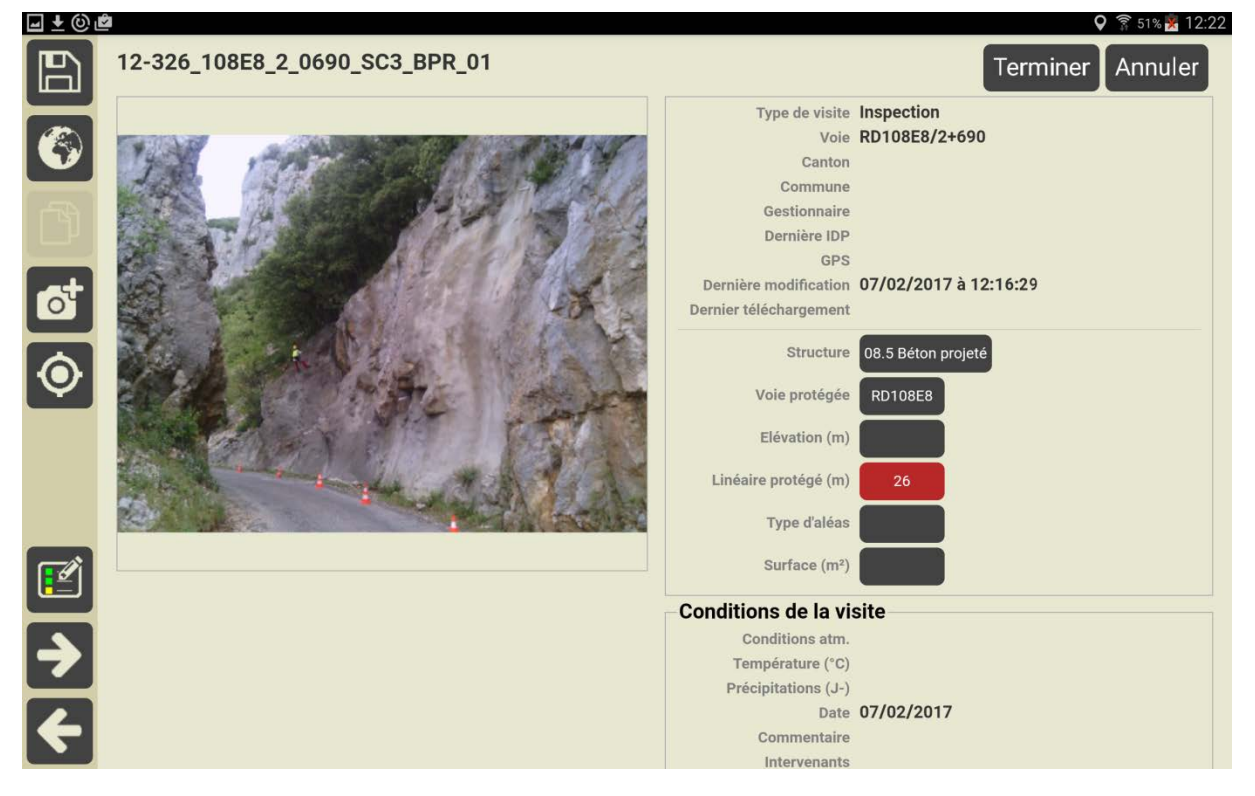

Relever les désordres et les interventions sur l'ouvrage :

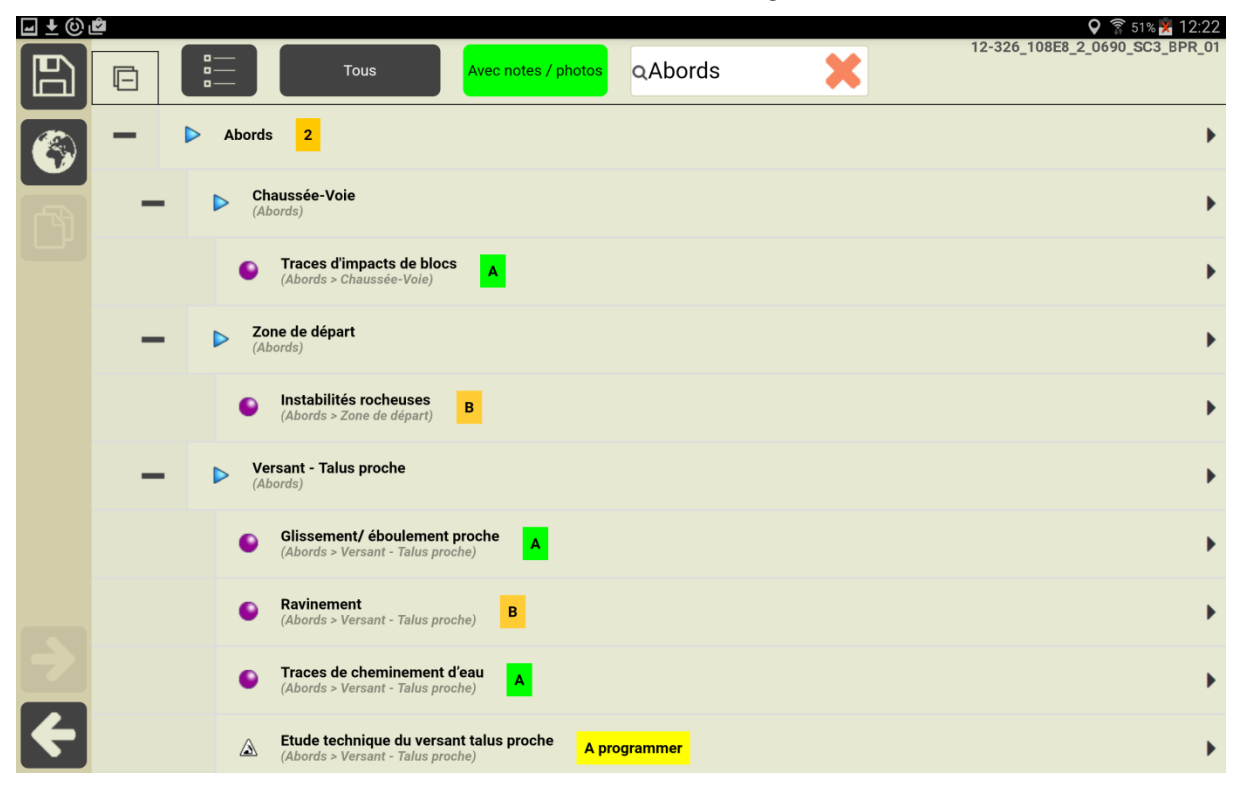

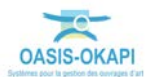

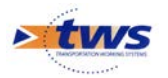

\_

| ⊒ ± © ı | Ê                                                         |                                  | 🖓 🇊 51% 🏋 | 12:19 |
|---------|-----------------------------------------------------------|----------------------------------|-----------|-------|
| 6       | Constituants > Béton projete<br><b>Béton projeté (, )</b> | é 12-326_108E8_2_0690_SC3_BPR_01 | <         | >     |
|         | Note                                                      | Commentaire Type                 |           |       |
|         |                                                           | Type de mise en                  |           |       |
|         |                                                           | oeuvre                           |           |       |
| 0       |                                                           | Volume (m3)                      |           |       |
|         |                                                           | Epaisseur moyenne                | 10        |       |
|         |                                                           | (cm)                             |           |       |
|         |                                                           | Enrobage (cm)                    |           |       |
|         |                                                           | Ferraillage armatures            |           |       |
|         |                                                           | Coloration                       |           |       |
|         |                                                           | Perte coffrage                   | NON       |       |
|         |                                                           | Volume remblai (m3)              |           |       |
|         |                                                           | Fibré                            | NON       |       |
|         |                                                           |                                  |           |       |

Relever les caractéristiques du « béton projeté » :

- Relever les « barbacanes » :

|    | Constituants > Drainage<br>Barbacanes (, ) | •     •     •     •     •     12:12-326_108E8_2_0690_SC3_BPR_01       •     •     •     •     • | 8 |
|----|--------------------------------------------|-------------------------------------------------------------------------------------------------|---|
|    | Commentaire                                | Nombre 14                                                                                       |   |
|    |                                            | Linéaire (m)                                                                                    |   |
| at | Sécurité                                   | Diamètre (cm) 6                                                                                 |   |
|    |                                            | Inclinaison (deg)                                                                               | Į |
|    |                                            | Туре                                                                                            | ļ |
|    |                                            | Protection géotextille NON                                                                      | J |
|    |                                            |                                                                                                 |   |
|    |                                            |                                                                                                 |   |
|    |                                            |                                                                                                 |   |
|    |                                            |                                                                                                 |   |
|    |                                            |                                                                                                 |   |
|    |                                            |                                                                                                 |   |

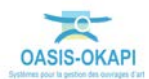

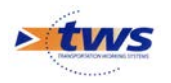

 Afficher la synthèse des désordres relevés et des interventions programmées sur l'ouvrage :

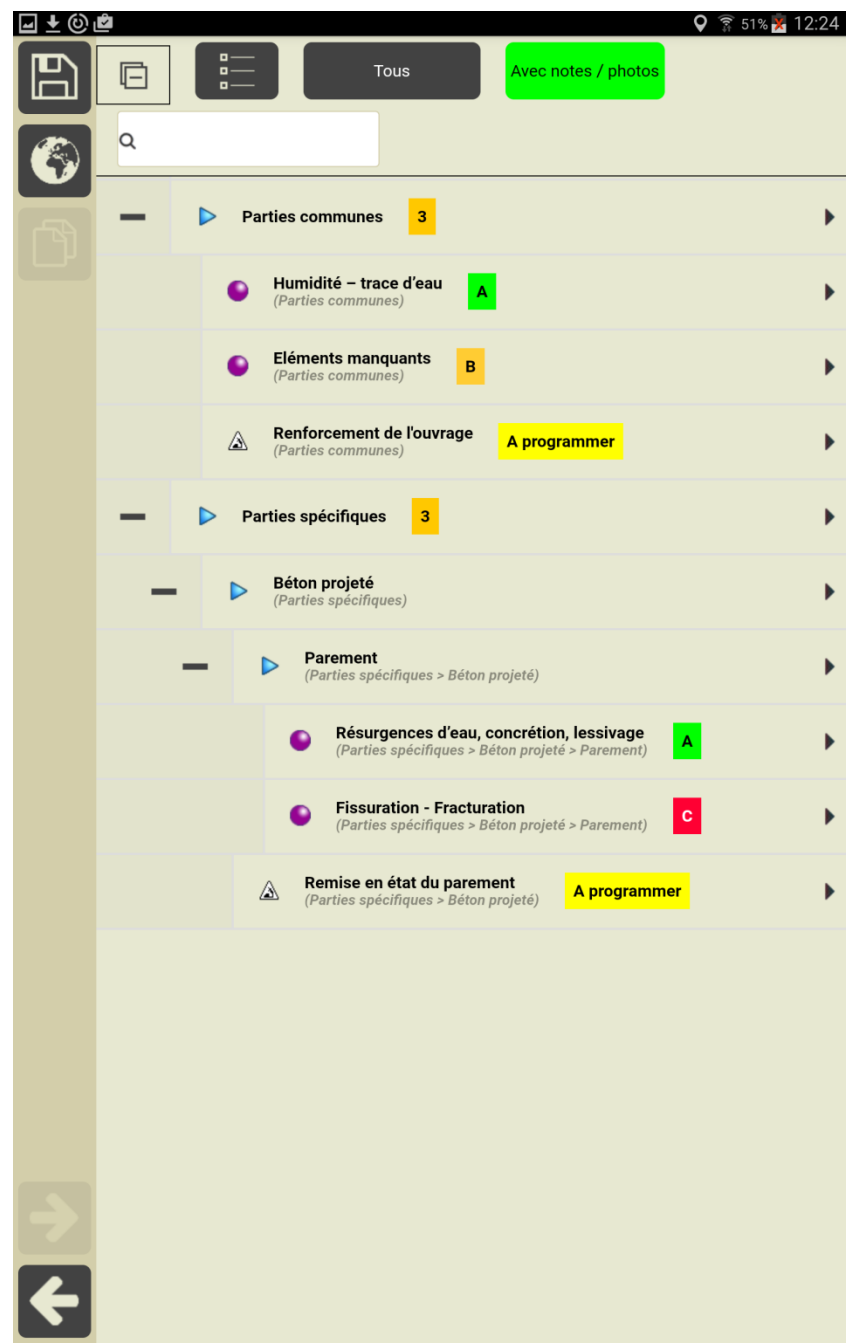

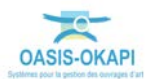

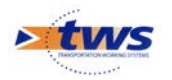

### 2.8 Inspection d'un « grillage pendu sur poteaux »

- 🖬 🛨 🛈 🖻 💡 🔋 47% 🏋 13:41 Type de visite Inspection Voie RD8/31+614 Canton Commune Gestionnaire Dernière IDP GPS Dernière modification 07/02/2017 à 12:57:22 Dernier téléchargement 0 Structure 05.2 Grillage pendu sur poteaux Voie protégée Elévation (m) Linéaire protégé (m) Type d'aléas Eboulement rocheux Surface (m<sup>2</sup>) Conditions de la visite Conditions atm. Température (°C) Précipitations (J-) Date 07/02/2017 Commentaire Intervenants Moyens
- Relever les caractéristiques de l'ouvrage :

Relever les désordres et les interventions sur l'ouvrage :

| ⊒ ± © | Ŷ |                                                                                             | 🛇 🛜 47% 🔀 13:42             |
|-------|---|---------------------------------------------------------------------------------------------|-----------------------------|
|       | Ē | Tous Avec notes / photos Q                                                                  | 12-326_8_31_0614_DE1_GPP_01 |
|       | - | Abords 1                                                                                    | •                           |
|       | - | Parties communes 1                                                                          | •                           |
|       |   | Végétation gênante ou menaçante (Parties communes)                                          | •                           |
|       |   | Humidité – trace d'eau     (Parties communes)                                               | •                           |
|       | - | Parties spécifiques 1                                                                       | •                           |
|       | - | Grillage - Filet pendu sur poteaux<br>(Parties spécifiques)                                 | •                           |
|       |   | Grillage - Filet<br>(Parties spécifiques > Grillage - Filet pendu sur poteaux)              | •                           |
|       |   | Comblement<br>(Parties spécifiques > Grillage - Filet pendu sur poteaux > Grillage - Filet) | •                           |
|       |   |                                                                                             |                             |
| ÷     |   |                                                                                             |                             |

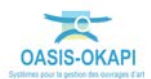

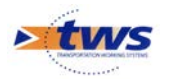

| eleve | lever les caractéristiques du « grillage » : |                                                     |                          |                         |                                 |  |  |  |  |
|-------|----------------------------------------------|-----------------------------------------------------|--------------------------|-------------------------|---------------------------------|--|--|--|--|
|       |                                              | Constituants > Grillage et c<br>Grillage nappe 1 (, | 12-32<br>Du Filet<br>)   | 26_8_31_0614_DE1_GPP_01 | <b>२</b> ङ्वि ४१% <b>1</b> 2:57 |  |  |  |  |
|       | ß                                            | Note<br>Sécurité                                    |                          |                         |                                 |  |  |  |  |
|       |                                              |                                                     | Туре                     | Simple nappe            |                                 |  |  |  |  |
|       |                                              |                                                     | Description              |                         |                                 |  |  |  |  |
|       |                                              | Dimension de                                        | es mailles (mm X mm)     |                         |                                 |  |  |  |  |
|       |                                              | Dimension des mai                                   | lles Autre (mm X mm)     |                         |                                 |  |  |  |  |
|       |                                              |                                                     | Diamètre du fil (mm)     |                         |                                 |  |  |  |  |
|       |                                              |                                                     | Diamètre du fil (mm)     |                         |                                 |  |  |  |  |
|       |                                              | Diamètre du fi                                      | l ligature idem grillage | NON                     |                                 |  |  |  |  |
|       |                                              | Diamètre du                                         | fil ligature Autre (mm)  |                         |                                 |  |  |  |  |
|       |                                              | Liga                                                | ature partie supérieure  | Agrafes                 |                                 |  |  |  |  |
|       |                                              | Liga                                                | ature section courante   | Agrates                 |                                 |  |  |  |  |
|       |                                              | Recouvrer                                           | ment partie supérieure   | OUI                     |                                 |  |  |  |  |
|       |                                              | Recouvre                                            | ement partie inférieure  | OUI                     |                                 |  |  |  |  |
|       |                                              | pr                                                  | otection anticorrosion   | Galvanisation à chaud   |                                 |  |  |  |  |
|       |                                              | Hauteur de recouv                                   | rement entre laies (m)   |                         |                                 |  |  |  |  |
|       |                                              |                                                     |                          |                         |                                 |  |  |  |  |
|       |                                              |                                                     |                          |                         |                                 |  |  |  |  |
|       |                                              |                                                     |                          |                         |                                 |  |  |  |  |

Re

### 3. Préalable à l'affichage et l'exploitation des inspections dans OASIS-WEB

#### Télécharger les inspections réalisées dans 3.1 OASIS

Se référer au besoin à la notice *§Utilisation d'OKAPI sous android* 

Il s'agit de transférer dans le serveur OASIS les visites réalisées (plans de visite, notations,

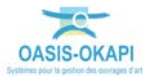

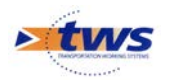

commentaires, documents associés)<sup>1</sup>.

- Dans l'interface principale d'OKAPI, utiliser le bouton « communication » :

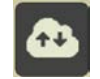

- Puis la fonction {Envoyer visites} :

| A G A |                                                                                                    | 😤 en 😫 10.56 |
|-------|----------------------------------------------------------------------------------------------------|--------------|
|       | Communication avec Oasis                                                                                                    |              |
|       | Envoyer visite     Transfort des stattes séalisées wes la serveur Osass.     Archiver     Création d'une tauvegarde du répertace Olizoj au format 201     Paramétre     Acchiver |              |
|       |                                                                                                    |              |

### 3.2 Modifier le paramétrage des types de visite à suivre

Se référer au besoin à la documentation associée au paramétrage et à l'administration d'OASIS – Paragraphe <u>\$Les paramétrages d'OASIS>...>Les bases</u> d'intervention

C'est à travers l'interface de paramétrage des bases d'intervention que sont paramétrés les types de visites, les types d'actions, les bases de techniques et les bases de prix. Il s'agit ici d'indiquer que les types des visites avec lesquelles sont relevés les désordres doivent être des « visites à suivre ».

- Afficher l'interface de paramétrage OASIS :

| 🕿 Oasi             | S                    |                          |                                                      |
|--------------------|----------------------|--------------------------|------------------------------------------------------|
| Oasis DT           | Oasis Admin          | Oasis Paramétrage        |                                                      |
| Oasis Web          | Oasis Admin Advanced | Editeur de modèles de PV |                                                      |
| Oasis Consultation |                      |                          | 127.0.0.1:8080/OASIS-WEB2/index.html?user=consultati |

- Utiliser la commande {Bases d'intervention} du menu {Paramétrage} :

| 🕌 Paramétrage Oasis 7 |                                          |  |  |  |  |  |  |
|-----------------------|------------------------------------------|--|--|--|--|--|--|
| Fichier               | Paramétrage Import/Export Administration |  |  |  |  |  |  |
|                       | Listes de références                     |  |  |  |  |  |  |
|                       | Bases d'interventions                    |  |  |  |  |  |  |
|                       | Propriétés K                             |  |  |  |  |  |  |
|                       | Bases d'équipements                      |  |  |  |  |  |  |

<sup>&</sup>lt;sup>1</sup> Après son téléchargement, la visite reste sur la tablette pour le cas échéant être complétée et/ou modifiée avant d'être téléchargée à nouveau.

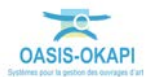

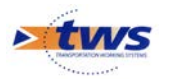

Pour le type d'objet [Pont] :

|     | K   |                 | 4.   |      | <b>7</b> 3 |                | *              |             |
|-----|-----|-----------------|------|------|------------|----------------|----------------|-------------|
| Mur | Opf | PlotTunnelInfra | Pont | Pphm | Tunnel     | Tunnel-Anneaux | Tunnel-Galerie | Tunnel-Tube |

Et la base « Surveillance » :

| Surveillance | Base de prix | Defaut | • | × | Exporter | Importer | disponibles seulement |
|--------------|--------------|--------|---|---|----------|----------|-----------------------|
|              |              |        |   |   |          |          |                       |

- Editer les types de visites :

| 2 Paramitroge des bases d                                                   | interverations (Modulization) |                                                                                                    |                                                                                                    | X         |
|-----------------------------------------------------------------------------|-------------------------------|----------------------------------------------------------------------------------------------------|----------------------------------------------------------------------------------------------------|-----------|
|                                                                             |                               | - I I I I I I I I I I I I I I I I I I I                                                                         |                                                                                                    |           |
| Nu Opt                                                                      | PottumeTinha Post             | Ppha Turnel-Arr                                                                                                 | reaus Tunnel-Galerie Tunnel-Tube                                                                                                    |           |
| Surveilance Sase de pr                                                      | x Detaut 🔄 🕈 🛪 🗐 Deporte      | 🔄 Importar 🦉 deposibles seulement                                                                               |                                                                                                    | General 🔛 |
| Liste des types de visite                                                   |                               | In the second second second second second second second second second second second second second second second | and the second data and the second data and the se |           |
| Instruction     Instruction     Instruction     Instruction     Instruction | A 3 🗇                         |                                                                                                    |                                                                                                    |           |
|                                                                             |                               |                                                                                                    |                                                                                                    |           |
|                                                                             |                               |                                                                                                    |                                                                                                    |           |
|                                                                             |                               |                                                                                                    |                                                                                                    |           |
|                                                                             |                               |                                                                                                    |                                                                                                    |           |
|                                                                             |                               |                                                                                                    |                                                                                                    |           |
|                                                                             |                               |                                                                                                    |                                                                                                    |           |
|                                                                             |                               |                                                                                                    |                                                                                                    | y l       |
|                                                                             |                               |                                                                                                    | •                                                                                                    |           |

- Et cocher le bouton « A suivre » du type de visite à suivre :

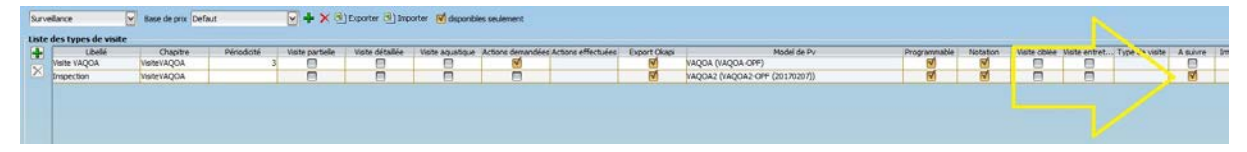

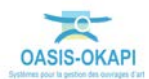

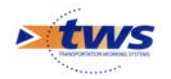

## 3.3 Modifier le paramétrage des notes

► Se référer au besoin à la documentation associée au paramétrage et à l'administration d'OASIS – Paragraphe *§Les paramétrages d'OASIS>...>Paramétrer le système de notes* 

Il s'agit ici d'indiquer les notes pour lesquelles suivre les désordres.

- Afficher l'interface de paramétrage OASIS :

| ≍ Oasi                          | S                    |                          |                                                       |
|---------------------------------|----------------------|--------------------------|-------------------------------------------------------|
| Oasis DT                        | Oasis Admin          | Oasis Paramétrage        | E                                                     |
| Oasis Web<br>Oasis Consultation | Oasis Admin Advanced | Editeur de modèles de PV |                                                       |
|                                 |                      |                          | 127.0.0.1:8080/OASIS-WEB2/index.html?user=consultativ |

- Utiliser la commande {Listes de références} du menu {Paramétrage} :

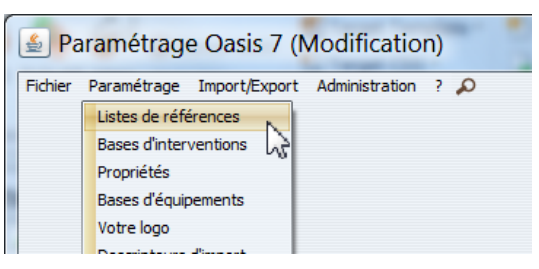

- Et éditer [CritereNote] :

| - 🙀 itineraire      |
|---------------------|
| 🖨 🔚 notation        |
| - 🥮 CritereNotation |
|                     |
| 🖶 🕞 obj_env         |
| 🕀—📪 omp             |
|                     |

- Editer chaque note à suivre :

| Note         |     |
|--------------|-----|
| )            | 0.0 |
| A            | 0.7 |
| Réalisé      | 0.7 |
| A programmer | 0.8 |
| 3            | 0.8 |
| A étudier 🔐  | 0.9 |
| c (m)        | 0.9 |
| 1 1          | 1.0 |
| 2            | 2.0 |
| 3            | 3.0 |
| 4            | 4.0 |
| 5            | 5.0 |

o et cocher l'option [Suivre les désordres] :

| 0.9                         |
|-----------------------------|
|                             |
| R:255 G:204 B:0 - #FFCC00 X |
| 3                           |
|                             |

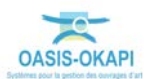

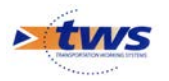

| ore          | -                                     | Note                                                                         | Valeur IG x | Niveau | Suivre les désordres |
|--------------|---------------------------------------|------------------------------------------------------------------------------|-------------|--------|----------------------|
| (h           | -                                     | 0                                                                            | 0.0         | 0      | Faux                 |
| etrage       | ×                                     | A                                                                            | 0.7         | 1      | Vrai                 |
| Difference   |                                       | Réalisé                                                                      | 0.7         | 1      | Vrai                 |
| Reference    | 1                                     | A programmer                                                                 | 0.8         | 2      | Vrai                 |
| Notation     |                                       | в                                                                            | 0.8         | 2      | Vrai                 |
| Critere note |                                       | A étudier                                                                    | 0.9         | 3      | Vrai                 |
|              |                                       | C                                                                            | 0.9         | 3      | Vrai                 |
|              | _                                     | 1                                                                            | 1.0         | 5      | Vrai                 |
|              |                                       | 2                                                                            | 2.0         | 6      | Vrai                 |
|              |                                       | 3                                                                            | 3.0         | 7      | Vrai                 |
|              |                                       | 4                                                                            | 4.0         | 10     | Vrai                 |
|              |                                       | 5                                                                            | 5.0         | 12     | Vrai                 |
|              | Note                                  | A étudier                                                                    |             |        |                      |
|              | Note<br>Vale<br>Coul<br>Nive<br>Suive | A étudier<br>r IG 0.9<br>sur ■R:255 G:204 B:0 -<br>au 3<br>e les désordres ♥ | #FFCC00X    |        |                      |

Ne cocher cette option que pour les notes à suivre :

## 4. Suivi et exploitation des inspections d'ouvrages

► De manière générale, se référer à la documentation en ligne d'OASIS-WEB et plus particulièrement au chapitre *§Tableaux interactifs, bilans et statistiques* 

Il s'agit de procéder à une présélection d'ouvrages et d'afficher leurs désordres et interventions dans un tableau interactif d'analyse.

- Se connecter à OASIS-WEB avec votre login :

| OASIS             |    |         |
|-------------------|----|---------|
| Login<br>Password |    |         |
|                   | Ok | Annuler |

- Présélectionner les ouvrages et afficher une vue Désordres :

|            | Vues              |   |
|------------|-------------------|---|
|            | I Infrastructures | * |
|            | V Visites         |   |
|            | D Désordres       | Ш |
| <u>(۵)</u> |                   |   |

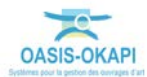

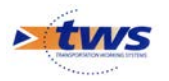

 Lancer ensuite la fonction « Tableau » du panneau latéral pour afficher la liste des tableaux disponibles :

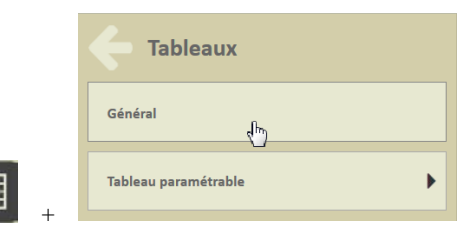

- Tableau des inspections importées depuis OKAPI :

| OasisWeb Recherche dans le tableau                           | ۹ 🖈 | 🕑 Visites 🛛 Général [8] |                                |          |                  | tws×    |
|--------------------------------------------------------------|-----|-------------------------|--------------------------------|----------|------------------|---------|
| 6 12-326 25 24 0261 DE1 GPE 01                               |     | IG Visite 🔺             | Infrastructure                 | Statut 🔺 | Type de visite 🔺 | Année 🔺 |
|                                                              |     | 3                       | 12-326_25_24_0261_DE1_GPE_01   | En cours | Inspection       | 2017    |
| 07/02/2017 En cours                                          | 69  | 3                       | 12-326_108E8_2_0690_SC3_BPR_01 | En cours | Inspection       | 2017    |
| Abords 2 Parties communes 3 Parties spécifiques Constituants |     | 2                       | 12-326_25_10_0162_EC3_EFF_01   | En cours | Inspection       | 2017    |
|                                                              |     | 1                       | 12-326_8_31_0614_DE1_GPP_01    | En cours | Inspection       | 2017    |
| Recensement-old                                              | 益   | 1                       | 12-326_25_0_0383_SC4_GPA_01    | En cours | Inspection       | 2017    |
|                                                              | V+  | 1                       | 12-326_25_0_0426_SC2_BCT_01    | En cours | Inspection       | 2017    |
| Protos (0) Plans (0)                                         | -   | 1                       | 12-326_25_0_0488_SC4_FPA_01    | En cours | Inspection       | 2017    |
|                                                              | -   | 1                       | 12-326_25_9_0498_EC2_EFN_01    | En cours | Inspection       | 2017    |
|                                                              |     |                         |                                |          |                  |         |

- Tableau des désordres relevés :

| Oasis | OasisWeb Recherche dans le tableau |                                                                                   | Q 🔶  | Désordres | 🛐 Général [26] |                                |                                                                                         |                | tws        | × |
|-------|------------------------------------|-----------------------------------------------------------------------------------|------|-----------|----------------|--------------------------------|-----------------------------------------------------------------------------------------|----------------|------------|---|
| Ξ     |                                    | Désordre / Intervention 🔺                                                         | Note | Voie      | Localisation   | Infrastructure                 | Emplacement                                                                             | Type de visite | Date       | ^ |
|       |                                    | Comblement                                                                        | A    | RD8       | 31+614         | 12-326_8_31_0614_DE1_GPP_01    | Parties spécifiques -> Grillage - Filet pendu sur poteaux -> Grillage -<br>Filet        | Inspection     | 07/02/2017 |   |
|       |                                    | Comblement                                                                        | А    | RD25      | 0+383          | 12-326_25_0_0383_SC4_GPA_01    | Parties spécifiques -> Grillage - Filet plaqué -> Grillage - Filet                      | Inspection     | 07/02/2017 |   |
|       |                                    | Comblement                                                                        | А    | RD25      | 0+488          | 12-326_25_0_0488_SC4_FPA_01    | Parties spécifiques -> Grillage - Filet plaqué -> Grillage - Filet                      | Inspection     | 07/02/2017 |   |
|       |                                    | Comblement                                                                        | A    | RD25      | 9+498          | 12-326_25_9_0498_EC2_EFN_01    | Parties spécifiques -> Ecran de filet peu déformable -> Zone de<br>réception            | Inspection     | 07/02/2017 |   |
|       |                                    | Comblement                                                                        | А    | RD25      | 9+498          | 12-326_25_10_0162_EC3_EFF_01   | Parties spécifiques -> Ecran de filet peu déformable -> Zone de<br>réception            | Inspection     | 07/02/2017 |   |
|       |                                    | Corrosion des ancrages, plaques, écrous, boulons (partie<br>aérienne)             | A    | RD25      | 0+488          | 12-326_25_0_0488_5C4_FPA_01    | Parties spécifiques -> Grillage - Filet plaqué -> Ancrages de fixation                  | Inspection     | 07/02/2017 |   |
|       |                                    | Corrosion des câbles et accastillage (serre câble, cosse<br>cœur, manille)        | A    | RD25      | 9+498          | 12-326_25_10_0162_EC3_EFF_01   | Parties spécifiques -> Ecran de filet peu déformable -> Câbles                          | Inspection     | 07/02/2017 |   |
|       |                                    | Corrosion du grillage, filet, bavettes et ligatures                               | A    | RD25      | 9+498          | 12-326_25_10_0162_EC3_EFF_01   | Parties spécifiques -> Ecran de filet peu déformable -> Filet - Grillage<br>de doublage | Inspection     | 07/02/2017 |   |
|       |                                    | Eléments manquants                                                                | А    | RD25      | 0+488          | 12-326_25_0_0488_SC4_FPA_01    | Parties communes                                                                        | Inspection     | 07/02/2017 |   |
|       |                                    | Eléments manquants                                                                | В    | RD108E8   | 2+690          | 12-326_108E8_2_0690_SC3_BPR_01 | Parties communes                                                                        | Inspection     | 07/02/2017 |   |
|       |                                    | Fissuration - Fracturation                                                        | с    | RD108E8   | 2+690          | 12-326_108E8_2_0690_SC3_BPR_01 | Parties spécifiques -> Béton projeté -> Parement                                        | Inspection     | 07/02/2017 |   |
|       |                                    | Fissuration - Tassement                                                           | A    | RD25      | 0+383          | 12-326_25_0_0383_SC4_GPA_01    | Abords -> Chaussée-Voie                                                                 | Inspection     | 07/02/2017 |   |
|       |                                    | Glissement/ éboulement proche                                                     | А    | RD108E8   | 2+690          | 12-326_108E8_2_0690_SC3_BPR_01 | Abords -> Versant - Talus proche                                                        | Inspection     | 07/02/2017 |   |
|       |                                    | Humidité – trace d'eau                                                            | А    | RD8       | 31+614         | 12-326_8_31_0614_DE1_GPP_01    | Parties communes                                                                        | Inspection     | 07/02/2017 |   |
|       |                                    | Humidité – trace d'eau                                                            | A    | RD25      | 0+383          | 12-326_25_0_0383_SC4_GPA_01    | Parties communes                                                                        | Inspection     | 07/02/2017 |   |
|       |                                    | Humidité – trace d'eau                                                            | A    | RD108E8   | 2+690          | 12-326_108E8_2_0690_SC3_BPR_01 | Parties communes                                                                        | Inspection     | 07/02/2017 |   |
|       |                                    | Instabilités rocheuses                                                            | в    | RD108E8   | 2+690          | 12-326_108E8_2_0690_SC3_BPR_01 | Abords -> Zone de départ                                                                | Inspection     | 07/02/2017 |   |
|       |                                    | Orniérage                                                                         | A    | RD25      | 0+383          | 12-326_25_0_0383_SC4_GPA_01    | Abords -> Chaussée-Voie                                                                 | Inspection     | 07/02/2017 |   |
|       |                                    | Ravinement                                                                        | в    | RD108E8   | 2+690          | 12-326_108E8_2_0690_SC3_BPR_01 | Abords -> Versant - Talus proche                                                        | Inspection     | 07/02/2017 |   |
| 4     | Affi                               | Pésurgences d'eau concrétion lessinge<br>hare de l'élément 1 à 26 sur 26 éléments | ۵    | RD10RFR   | 2+690          | 12-326 10858 2 0600 SC3 RDR 01 | Darties snérifiques -> Réton novieté -> Darement                                        | Inspection     | 07/02/2017 | - |

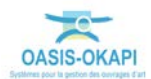

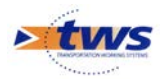

\_

| Oasis | OasisWeb Recherche dans le tableau Q 🌟 🖸 Désordres 🖾 Général [11] tws <sup>×</sup> |                     |                   |              |                                |                                         |                                                      |                  |            |  |
|-------|------------------------------------------------------------------------------------|---------------------|-------------------|--------------|--------------------------------|-----------------------------------------|------------------------------------------------------|------------------|------------|--|
|       |                                                                                    | Note 🔺              | Voie 🔺            | Localisation | Infrastructure 🔺               | Désordre / Intervention 🔺               | Emplacement                                          | Type de visite 🔺 | Date 🔺     |  |
| _     |                                                                                    | A programmer        | RD25              | 0+383        | 12-326_25_0_0383_SC4_GPA_01    | Curage de blocs                         | Parties spécifiques -> Grillage - Filet plaqué       | Inspection       | 07/02/2017 |  |
|       |                                                                                    | A programmer        | RD25              | 0+383        | 12-326_25_0_0383_SC4_GPA_01    | Elagage de végétation                   | Parties communes                                     | Inspection       | 07/02/2017 |  |
|       |                                                                                    | A programmer        | RD25              | 0+488        | 12-326_25_0_0488_SC4_FPA_01    | Remise en état totale                   | Partles spécifiques -> Grillage - Filet plaqué       | Inspection       | 07/02/2017 |  |
|       |                                                                                    | A programmer        | RD25              | 0+488        | 12-326_25_0_0488_SC4_FPA_01    | Traitement anti-corrosion               | Partles spécifiques -> Grillage - Filet plaqué       | Inspection       | 07/02/2017 |  |
|       |                                                                                    | A programmer        | RD25              | 9+498        | 12-326_25_10_0162_EC3_EFF_01   | Curage des blocs                        | Parties spécifiques -> Ecran de filet peu déformable | Inspection       | 07/02/2017 |  |
|       |                                                                                    | A programmer        | RD25              | 9+498        | 12-326_25_10_0162_EC3_EFF_01   | Traitement anti-corrosion               | Partles spécifiques -> Ecran de filet peu déformable | Inspection       | 07/02/2017 |  |
|       |                                                                                    | A programmer        | RD25              | 24+261       | 12-326_25_24_0261_DE1_GPE_01   | Elagage de végétation                   | Parties communes                                     | Inspection       | 07/02/2017 |  |
|       |                                                                                    | A programmer        | RD108E8           | 2+690        | 12-326_108E8_2_0690_SC3_BPR_01 | Etude technique du versant talus proche | Abords -> Versant - Talus proche                     | Inspection       | 07/02/2017 |  |
|       |                                                                                    | A programmer        | RD108E8           | 2+690        | 12-326_108E8_2_0690_SC3_BPR_01 | Purge du versant / talus proche         | Abords -> Versant - Talus proche                     | Inspection       | 07/02/2017 |  |
|       |                                                                                    | A programmer        | RD108E8           | 2+690        | 12-326_108E8_2_0690_SC3_BPR_01 | Remise en état du parement              | Partles spécifiques -> Béton projeté                 | Inspection       | 07/02/2017 |  |
|       |                                                                                    | A programmer        | RD108E8           | 2+690        | 12-326_108E8_2_0690_SC3_BPR_01 | Renforcement de l'ouvrage               | Partles communes                                     | Inspection       | 07/02/2017 |  |
|       |                                                                                    |                     |                   |              |                                |                                         |                                                      |                  |            |  |
| 4     | Affic                                                                              | hage de l'élément 1 | à 11 sur 11 éléme | nts          |                                |                                         |                                                      | Précédent        | 1 Suivant  |  |

### Tableau des interventions à programmer :

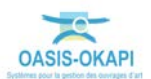